## **PDF Instructions for 2019 ICESI Authors**

Because all the accepted full papers will be submitted to the IEEE Xplore® digital library, IEEE is the copyright holder. Accordingly, all authors which intend on publishing in the IEEE Xplore Digital Library are required to provide a transfer of copyright. Moreover, all PDFs to be included in Xplore (e.g. title page, copyright page, author index, etc.) should be validated through PDF eXpress for Xplore compatibility.

**IMPORTANT:** Any changes made to a PDF after IEEE PDF eXpress Plus conversion or PDF checking may invalidate Xplore compatibility. This includes headers, page numbers, copyright notice, watermarks, etc. If any of these elements are desired, they should be added to the document before a PDF is created.

## **Creating your PDF eXpress Account**

Validate your paper

Log in to IEEE eXpress 2019-02-27 site at https://www.pdf-express.org.

Or login the conference website system, Please press the button

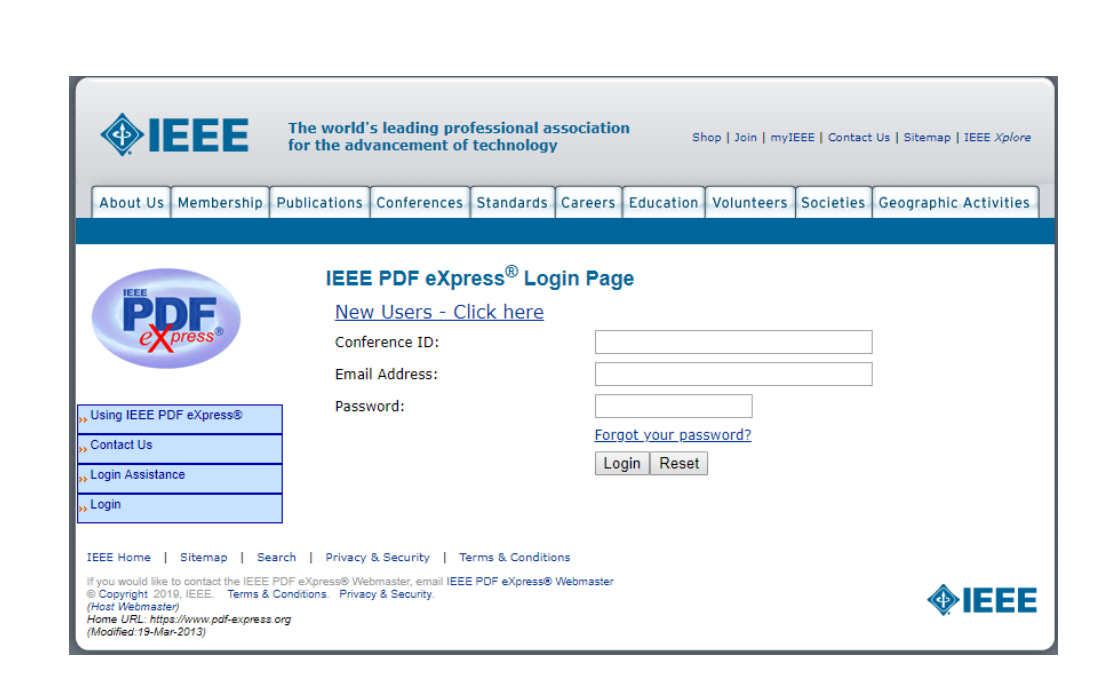

<u>Previous users</u> of PDF eXpress or IEEE PDF eXpress Plus need to follow the below steps, but should enter the same password that was used for previous conferences. Verify that your contact information is valid.

**<u>First time users</u>** should do the following:

1. Select the New Users – Click here (as shown on the above)

| <b>IEEE</b>                                                                                                    | The world's leading profes<br>for the advancement of tee                                                         | sional associatio<br>chnology                   | <b>n</b> Shop   Join   myl                                    | IEEE   Contact Us   Sit                 | emap   IEEE <i>Xplore</i> |
|----------------------------------------------------------------------------------------------------|----------------------------------------------------------------------------------------------------|-------------------------------------------------|---------------------------------------------------------------|-----------------------------------------|---------------------------|
| About Us Membership F                                                                                                    | Publications Conferences St                                                                                      | andards Careers                                 | Education Volunteers                                          | Societies Geogr                         | aphic Activities          |
| Press*                                                                                                    | IEEE PDF eXpress<br>Please enter the IEEE P<br>Chair, your email addres<br>creation include: A-Z a-              | DF eXpress® Conf<br>ss, and choose a p<br>z 0-9 | Setup<br>erence ID provided by yo<br>assword for your account | ur Conference Pub<br>Valid characters f | lication<br>for password  |
| ,, <u>Using IEEE PDF eXpress®</u> ,, Contact Us , Login Assistance ,, Login                                                                                                    | Conference<br>Email Addr<br>Confirm Email Addr<br>Choose a Passw                                                 | e ID:<br>ress:<br>ress:<br>rord:<br>Submit      |                                                               |                                         |                           |
| IEEE Home   Sitemap   Sear<br>If you would like to contact the IEEE P<br>© Copyright 2019, IEEE. Terms & C<br>(Host Webmaster)<br>Home URL: https://www.pdf-express.o<br>(Modified:19-Mar-2013) | rch   Privacy & Security   Terms<br>DF eXpress® Webmaster, email IEEE PD<br>onditions. Privacy & Security.<br>rg | s & Conditions<br>IF eXpress® Webmaster         |                                                               |                                         | <b>IEEE</b>               |

- 2. Enter the following
  - 46751XP for the Conference ID
  - your email address
  - a password
  - then Submit
- 3. Continue to enter information as prompted.

Create Account

| PLUS                  | Account Information          |                                             |   |  |  |
|-----------------------|------------------------------|---------------------------------------------|---|--|--|
|                       | *Conference ID:              | 46751XP                                     |   |  |  |
|                       | *Email Address:              | csyu@g2.usc.edu.tw                          |   |  |  |
| IEEE PDE eXpress Plus | *First Name:                 |                                             |   |  |  |
|                       | Middle Name:                 |                                             |   |  |  |
| <u>ct Us</u>          | *Last Name:                  |                                             |   |  |  |
| Assistance            | Valid Name characters        | are A-Z,0-9, and "()'". Spaces are allowed. |   |  |  |
|                       | Suffix (Jr/Sr/III):          |                                             |   |  |  |
|                       | Salutation (informal name):  |                                             |   |  |  |
|                       | "Telephone Number:           |                                             |   |  |  |
|                       | Fax Number:                  |                                             |   |  |  |
|                       | Enter area/country cod       | de with telephone/fax number (+555-555-2323 | ) |  |  |
|                       | *Institution (affiliation):  |                                             |   |  |  |
|                       | Department:                  |                                             |   |  |  |
|                       | *Address:                    |                                             |   |  |  |
|                       | Address 2:                   |                                             |   |  |  |
|                       | *City:                       |                                             |   |  |  |
|                       | State:                       |                                             |   |  |  |
|                       | "Zip Code:                   |                                             |   |  |  |
|                       | *Country:                    |                                             |   |  |  |
|                       | *Create Password:            |                                             |   |  |  |
|                       | *Confirm Password:           |                                             |   |  |  |
|                       |                              |                                             |   |  |  |
|                       |                              |                                             |   |  |  |
|                       | * indicates a required field |                                             |   |  |  |

An Online confirmation will be displayed and an email confirmation will be sent verifying your account setup.

When you login, you will see the below:

| <b>The</b> for t                                                                                                    | world's leading pro<br>he advancement of                                           | fessional as<br>technology     | ssociation<br>/         | n sł                        | nop   Join   myI                | EEE   Contact               | : Us   Sitemap   IEEE <i>Xplore</i> |
|----------------------------------------------------------------------------------------------------|------------------------------------------------------------------------------------|--------------------------------|-------------------------|-----------------------------|---------------------------------|-----------------------------|-------------------------------------|
| About Us Membership Publica                                                                                                    | ations Conferences                                                                 | Standards                      | Careers                 | Education                   | Volunteers                      | Societies                   | Geographic Activities               |
|                                                                                                    |                                                                                    |                                |                         |                             |                                 |                             |                                     |
|                                                                                                    | IEEE PDF eXp                                                                       | ress Plus                      | Αссоι                   | int Creat                   | ed!                             |                             |                                     |
| PDFeXpress<br>PLUS                                                                                                    | Anna Bruce                                                                         |                                |                         |                             |                                 |                             |                                     |
|                                                                                                    | You have successfull                                                               | y created yo                   | ur IEEE Pl              | DF eXpress                  | Plus account.                   |                             |                                     |
| »     »     Using IEEE PDF eXpress Plus     »     Contact Us                                                                                                    | Note: You will receiv<br>access information. I<br>Support.                         | e an email fr<br>(f you do not | rom IEEE<br>: receive t | PDF eXpress<br>his email wi | s Plus confirm<br>thin 24 hours | ing your ne<br>, contact Te | ew account and<br>echnical          |
| » Login Assistance                                                                                                    | Continue<br>Log Out                                                                |                                |                         |                             |                                 |                             |                                     |
| IEEE Home   Sitemap   Search  <br>If you would like to contact the IEEE PDF eXp<br>© Copyright 2019, IEEE. Terms & Condition<br>(Host Webmaster)<br>Home URL: https://www.pdf-express.org/plus<br>(Modified: 19-Mar-2013) | Privacy & Security   Te<br>ress Plus Webmaster, email I<br>is. Privacy & Security. | erms & Conditio                | ons<br>ss Plus Webn     | naster                      |                                 |                             | <b><b> IEEE</b></b>                 |

### Choose the button [Continue], you will see the below:

|                                                   | The world's leading professional asso<br>for the advancement of technology                              | c <b>iation</b> Shop   Join   myIEE                                          | E   Contact Us   Sitemap   IEEE <i>Xplore</i> |  |  |  |
|---------------------------------------------------|----------------------------------------------------------------------------------------------------|------------------------------------------------------------------------------|-----------------------------------------------|--|--|--|
| About Us Membership Pu                            | blications Conferences Standards Ca                                                                     | reers Education Volunteers S                                                 | ocieties Geographic Activities                |  |  |  |
|                                                   |                                                                                                    |                                                                              |                                               |  |  |  |
|                                                   | Home - Title Status                                                                                     |                                                                              |                                               |  |  |  |
| PDFeXpress<br>PLUS                                | Welcome Anna Bruce                                                                                      |                                                                              | Logoff                                        |  |  |  |
|                                                   | <ul> <li>To begin, click on the "Create New T<br/>with one Paper ID.</li> </ul>                         | itle" button. You can convert 20 s                                           | source files and check 10 PDF files           |  |  |  |
| » Logoff                                          | You are encouraged to correct all con     (C                                                            | Itent, spelling, and grammatical<br>lick on the Paper Title to view the PDF) | errors before using this service.             |  |  |  |
| » Home - The Status                               |                                                                                                    | the column heading to change the tab                                         | le sort)                                      |  |  |  |
| Wing IEEE PDF express®     Preparing Source Files | Paper<br>ID                                                                                             | Pape                                                                         | r Title                                       |  |  |  |
| The PDF Check Report                              |                                                                                                    | No titles have been created.                                                 |                                               |  |  |  |
| » FAQs                                            | Status*<br>Manual Conversion = File Type Not Automated - conversion will be performed next business day |                                                                              |                                               |  |  |  |
| » IEEE PDF eXpress® Support                       | Upload incomplete = Click on the "Try Again"                                                            | link to complete the upload of your file                                     |                                               |  |  |  |
| » NEW Article Templates                           |                                                                                                    |                                                                              |                                               |  |  |  |
| » IEEE Citation Reference                         |                                                                                                    | Create New Litle                                                             |                                               |  |  |  |
| Buit Account Information                          |                                                                                                    |                                                                              |                                               |  |  |  |

| •                         | <b>@</b>                         | EEE            | The world<br>for the adv | s leading pro<br>vancement of | fessional a<br>technology | ssociatio<br>/ | n <sub>Sł</sub> | nop   Join   myI | EEE   Contact | t Us   Sitem | ap   IEEE <i>Xplo</i> | ore |
|---------------------------|----------------------------------|----------------|--------------------------|-------------------------------|---------------------------|----------------|-----------------|------------------|---------------|--------------|-----------------------|-----|
|                           | About Us                         | Membership     | Publications             | Conferences                   | Standards                 | Careers        | Education       | Volunteers       | Societies     | Geograp      | hic Activiti          | es  |
|                           |                                  |                | Che                      | ck or Conv                    | rert                      |                |                 |                  |               | •            |                       |     |
| 14                        | <b>DF</b>                        | <b>X</b> press |                          |                               | F                         | Paper Info     | ormation        |                  |               |              |                       |     |
|                           | PL                               | 05             | Enter<br>Valio           | Title Info:<br>late a IEEE F  | Paper Submi               | ission         |                 |                  |               |              |                       |     |
| » La                      | goff<br>ome - Title S            | tatus          |                          |                               |                           |                |                 |                  |               |              |                       |     |
| » Us<br>» Pr              | eparing Sou                      | DF eXpress®    |                          |                               |                           |                |                 |                  |               |              |                       |     |
| <del>،،</del> Th<br>،، FA | Ne PDF Che                       | ck Report      | Submit                   | File for Checkir              | ng or Conver              | ting           |                 |                  |               |              |                       |     |
| » IE                      | EE PDF eX<br><b>EW</b> Article T | press® Support | Retur                    | <u>n to Home - Til</u>        | <u>le Status</u>          |                |                 |                  |               |              |                       |     |
| ,,, IE<br>,,, Eα          | EE Citation<br>fit Account I     | Reference      |                          |                               |                           |                |                 |                  |               |              |                       |     |

Click on the button [Create New Title], you will see the below:

Press on the button [Submit Files for Checking or Converting], you will see the below:

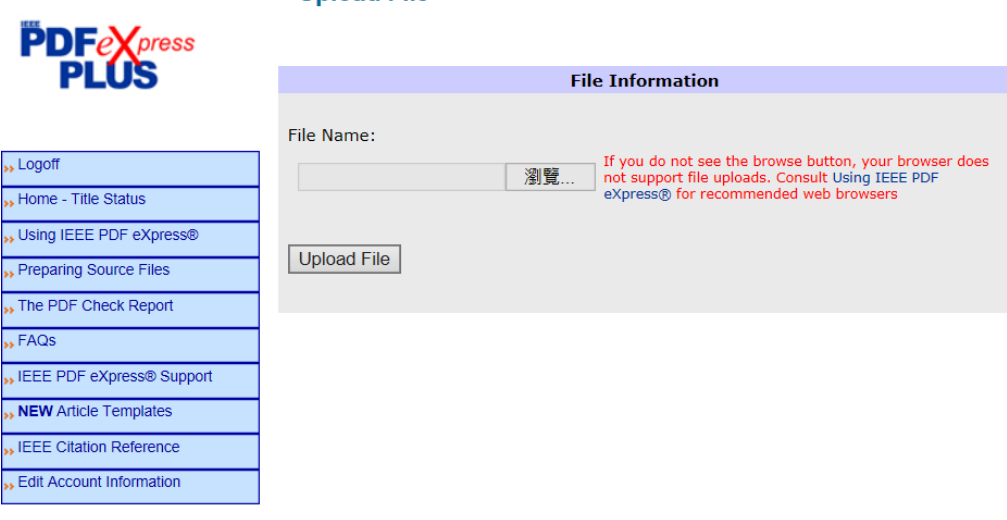

#### **Upload File**

|                             | he world's leading profes<br>or the advancement of teo                                                            | sional association<br>chnology                                     | n sh                                             | nop   Join   myI                       | EEE   Contact                 | t Us   Sitemap   IEEE <i>Xplore</i> |
|-----------------------------|----------------------------------------------------------------------------------------------------|--------------------------------------------------------------------|--------------------------------------------------|----------------------------------------|-------------------------------|-------------------------------------|
| About Us Membership Pu      | blications Conferences St                                                                                         | andards Careers                                                    | Education                                        | Volunteers                             | Societies                     | Geographic Activities               |
|                             |                                                                                                    |                                                                    |                                                  |                                        | 1                             |                                     |
|                             | File Upload Resu                                                                                                  | lts                                                                |                                                  |                                        |                               |                                     |
| PDFeXpress<br>PLUS          | <ul> <li>If you submitted a file for<br/>This PDF will also be avai<br/>an email confirming receiption</li> </ul> | or conversion, a PD<br>ailable through you<br>eipt of your source  | F will be ser<br>r account. Ir<br>file or archiv | nt to you sho<br>n addition, yo<br>/e. | rtly via ema<br>ou will recei | ail.<br>ive                         |
| <mark>»»</mark> Logoff      | <ul> <li>If you submitted a PDF i<br/>requirements for PDF. T<br/>receive an email confirm</li> </ul>             | t is being Checked<br>he results will be se<br>ing receipt of your | against the<br>ent via emai<br>PDF.              | latest IEEE X<br>I shortly. You        | (plore<br>1 will also         |                                     |
| » Home - Title Status       |                                                                                                    | File De                                                            | etails                                           |                                        |                               |                                     |
| >> Using IEEE PDF eXpress®  | Filename:                                                                                                    | O-2017-007583-Ir<br>sentences_Edited_                              | nprove som<br>Proofread.d                        | e<br>ocx                               |                               |                                     |
| » Preparing Source Files    | Size in bytes:                                                                                                    | 24566                                                              |                                                  |                                        |                               |                                     |
| >> The PDF Check Report     | Content Type:                                                                                                    | application/vnd.op<br>officedocument.wo                            | enxmlforma<br>ordprocessin                       | its-<br>gml.documei                    | nt                            |                                     |
| » FAQs                      |                                                                                                    |                                                                    |                                                  |                                        |                               |                                     |
| » IEEE PDF eXpress® Support |                                                                                                    |                                                                    |                                                  |                                        |                               |                                     |
| » NEW Article Templates     | If you do not receive a F                                                                                         | DE within 24 hours                                                 | contact Te                                       | chnical Supr                           | ort                           |                                     |
| » IEEE Citation Reference   |                                                                                                    | 2. Main 2 Moura                                                    |                                                  | ienneur oupp                           |                               |                                     |
| >> Edit Account Information | Continue                                                                                                    |                                                                    |                                                  |                                        |                               |                                     |

#### After uploading your file, you will see the below:

Press on the button [Continue], you will see the below:

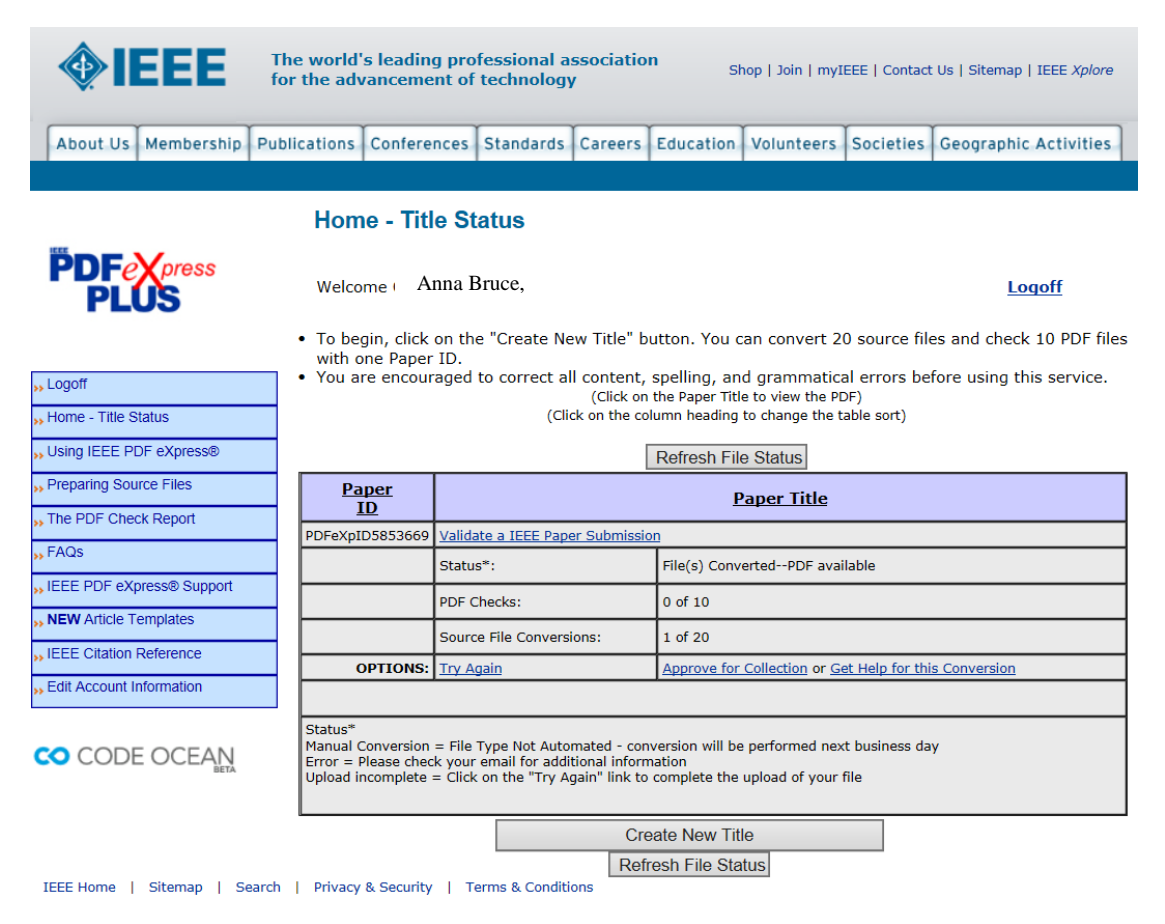

At this stage, you have done this process. You may logoff.

# Contacting PDF eXpress Support

Access the Publications Support Center for IEEE PDF eXpress.

|                                                                                                    | ↑ IEEE.org   IEEE Xplove Digital Library   IEEE Stand                                                                                           | ards   IEEE Spectrum   More Sites                                  |
|----------------------------------------------------------------------------------------------------|----------------------------------------------------------------------------------------------------|--------------------------------------------------------------------|
| Publications Support                                                                                                    | Center                                                                                                    | <b></b> IEEE                                                       |
| Support Home Find Answers                                                                                                    | Ask a Question My Support History *                                                                                                    |                                                                    |
|                                                                                                    | Search                                                                                                    | Contact Us                                                         |
| Find the answer to your question                                                                                                    | Results 1 - 10 of 106                                                                                                    | Contact Us                                                         |
| How do I access the IEEE Elec<br>The IEEE eCF is only available thoug<br>Please check with the Editor-In-Chief<br>Date Updated: 07/14/2011 | ronic Copyright Form?<br>h an IEEE journal or conference that has registered to use the eCF.<br>of the journal, or the Publication Chair of the | Give Feedback<br>How can we make this site<br>more useful for you? |
| How do I find out my conference<br>Contact your conference organizer, cr<br>PDF eXpress and IEEE PDF eXpress<br>Date Updated: 05/29/2011   | ID?<br>Inference website, or other communication from your conference. IEEE<br>Plus are not able to provide this information for you, and       |                                                                    |
| What is the conference ID?<br>The Conference ID is a string of alpha<br>your conference has signed up to use<br>Date Updated: 05/29/2011   | numerics, used to track author accounts and submissions by project. If<br>IEEE PDF eXpress, your conference organizer will                      |                                                                    |

If you do not find an answer in the Find Answers tab, go to the Ask A Question tab. Your question will be forwarded to IEEE PDF Support and answered within 3 business days.